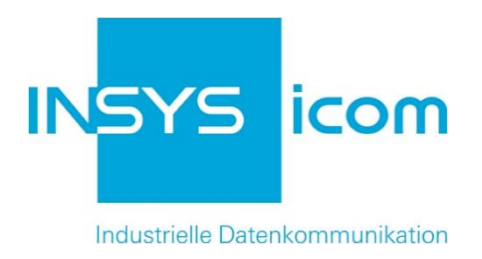

# INSYS Smart Device Monitoring App

Übertragung von Schaltsignalen per SMS Copyright © 2024 INSYS icom GmbH

Jede Vervielfältigung dieser Publikation ist verboten. Alle Rechte an dieser Publikation und an den Geräten liegen bei INSYS icom GmbH, Regensburg.

Warenzeichen und Firmenzeichen

Die Verwendung eines hier nicht aufgeführten Waren- oder Firmenzeichens ist kein Hinweis auf die freie Verwendbarkeit desselben.

MNP ist ein eingetragenes Warenzeichen von Microcom, Inc.

IBM PC, AT, XT sind Warenzeichen von International Business Machine Corporation.

Windows<sup>™</sup> ist ein Warenzeichen von Microsoft Corporation.

Linux ist ein eingetragenes Warenzeichen von Linus Torvalds.

INSYS® ist ein eingetragenes Warenzeichen der INSYS icom GmbH.

Debian ist ein eingetragenes Warenzeichen der Software in the Public Interest, Inc.

Die Prinzipien dieser Publikation können auf ähnliche Kombinationen übertragbar sein. In diesem Fall übernimmt INSYS icom GmbH weder Gewährleistung noch Support. Weiterhin kann nicht ausgeschlossen werden, dass andere als die beabsichtigten und hier beschriebenen Wirkungen oder Ergebnisse erzielt werden, wenn andere, ähnliche Komponenten kombiniert und verwendet werden. INSYS icom GmbH haftet nicht für etwaige, auftretende Schäden.

Herausgeber INSYS icom GmbH Hermann-Köhl-Str. 22 93049 Regensburg

| Telefon | +49 941 58692 0          |
|---------|--------------------------|
| Telefax | +49 941 58692 45         |
| E-Mail  | info@insys-icom.de       |
| URL     | http://www.insys-icom.de |

| Druck       | 24. Jan. 2024 |
|-------------|---------------|
| Artikel-Nr. | -             |
| Version     | 1.2           |
| Sprache     | DE            |

# 1 Einführung

# Allgemein

Die vorliegende Publikation bezieht sich auf eine Kombination von ausgewählten Hard- und Software-Komponenten der INSYS icom GmbH sowie anderer Herstel-Ier. Alle Komponenten wurden mit dem Ziel kombiniert, bestimmte Ergebnisse und Wirkungen für bestimmte Anwendungen im Bereich der professionellen Datenübertragung zu realisieren.

Die genauen Bezeichnungen aller verwendeten Komponenten, auf die sich diese Publikation bezieht, sind in den Tabellen *Hardware, Zubehör* und *Software* am Ende dieser Publikation definiert.

Die in dieser Publikation verwendeten Symbole und Formatierungen sind im gleichnamigen Abschnitt im Gerätehandbuch näher erklärt.

Manche Konfigurationen oder Vorbereitungen, die in dieser Publikation vorausgesetzt werden, sind in anderen Publikationen beschrieben. Ziehen Sie daher auch immer die zugehörigen Geräte-Handbücher zu Rate. INSYS Smart Devices mit Web-Interface zeigen Ihnen hilfreiche Informationen zu den Konfigurationsmöglichkeiten an, wenn Sie in der Kopfleiste auf "Hilfetexte anzeigen" klicken.

### Ziel dieser Publikation

Hier wird Ihnen eine exemplarische Konfiguration für eine typische Störmelder-Anwendung vorgestellt. Wenn Ihre Applikation ähnliche Anforderungen stellt, können Sie aufbauend auf diesem Configuration Guide die Konfiguration entsprechend modifizieren.

In einer Anwendung wird der Füllstand eines Oberbeckens dadurch geregelt, dass bei niedrigem Füllstand eine Pumpe am entfernten Unterbecken eingeschaltet wird, die so lange läuft, bis der maximale Füllstand erreicht ist. Dazu befindet sich am Oberbecken ein Störmelder INSYS IMON, an den zwei Füllstandgeber angeschlossen sind, einer für niedrigen und einer für maximalen Füllstand. Am Unterbecken befindet sich ein weiterer IMON, der über seinen Ausgang die Pumpe betätigt. Beide IMONs kommunizieren per SMS miteinander.

Bei niedrigem Füllstand aktiviert der Füllstandgeber einen Eingang am IMON. Daraufhin sendet dieser eine SMS mit dem Befehl zum Einschalten der Pumpe an den anderen IMON. Gleichzeitig beginnt ein Timer zu laufen, der bei Ablauf die SMS noch einmal sendet. Erhält der IMON vor Ablauf des Timers eine SMS mit der Empfangsbestätigung vom anderen IMON wird der Timer zurückgesetzt und es wird keine SMS mehr abgesetzt. Analog dazu aktiviert der Füllstandgeber bei maximalem Füllstand den anderen Eingang am IMON, woraufhin eine SMS mit dem Befehl zum Ausschalten der Pumpe an den anderen IMON gesendet wird. Auch hier wird nach Ablauf eines Timers die SMS erneut gesendet, wenn keine Bestätigung empfangen wird.

### Einführung

Der IMON am Unterbecken schaltet nach Erhalt der SMS mit dem Einschaltbefehl die Pumpe an und sendet die SMS mit der Empfangsbestätigung an den anderen IMON. Gleichzeitig beginnt ein Timer zu laufen, der nach Ablauf einer maximalen Pumpzeit die Pumpe abschaltet, um ein Überfüllen zu verhindern. Erhält der IMON eine SMS mit dem Ausschaltbefehl, schaltet er die Pumpe wieder ab und sendet die SMS mit der Empfangsbestätigung an den anderen IMON.

Im Folgenden wird erklärt, wie Sie die Überwachungsapplikation zweier INSYS I-MON-Störmelder so konfigurieren, dass sie oben dargestellte Aufgabe erfüllt wird. Dabei wird vorausgesetzt, dass die Störmelder betriebsfertig sind, d.h. über eine SIM-Karte verfügen und entsprechend konfiguriert sind.

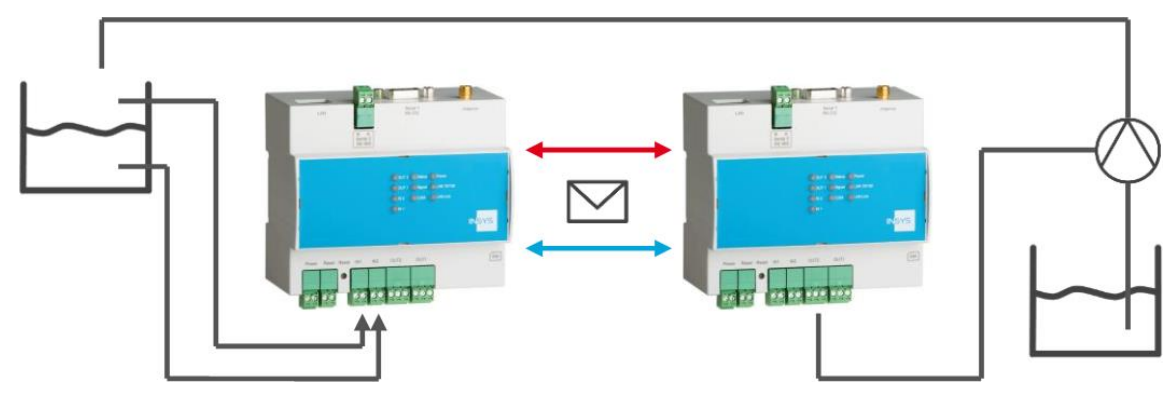

Abbildung 1: Übertragung von Schaltsignalen per SMS – Übersicht

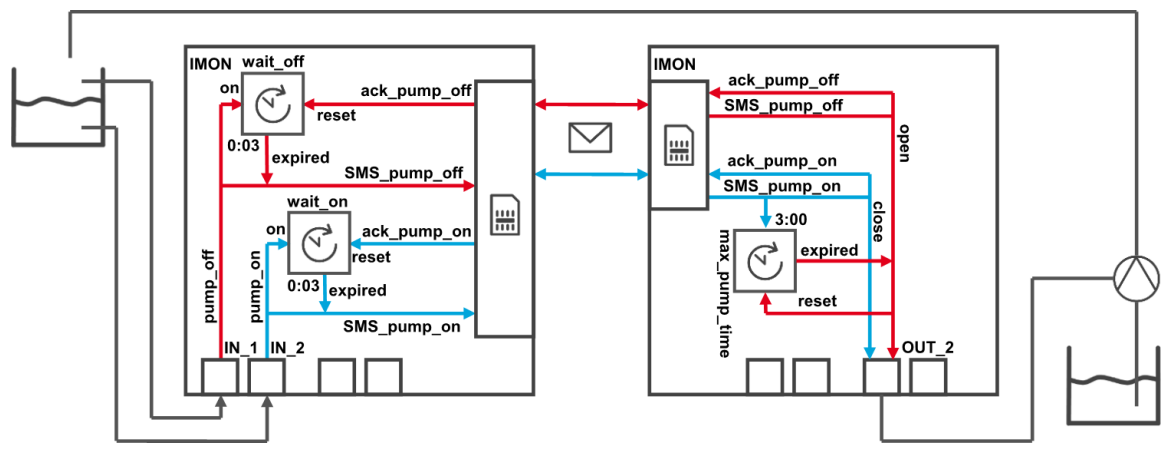

Abbildung 2: Übertragung von Schaltsignalen per SMS – Prinzipschaltbild

# 2 Kurzfassung

# Störmelder-Konfiguration

So konfigurieren Sie zwei INSYS-Störmelder für eine Übertragung von Schaltsignalen per SMS zum füllstandabhängigen Betrieb einer Pumpe. Detaillierte Schritt-für-Schritt-Anweisungen finden Sie im folgenden Kapitel.

### IMON am Oberbecken

- Gerät "IMON" mit dem Typ "I/O" anlegen
- Element "IN\_1" als Eingang 1 des IMON anlegen
- Element "IN\_2" als Eingang 2 des IMON anlegen
- Element "wait\_off" als Stoppuhr-Timer mit 3 Minuten anlegen
- Element "wait\_on" als Stoppuhr-Timer mit 3 Minuten anlegen
- Kontakt "Pump" mit Telefonnummer anlegen
- Überwachung "pump\_off" (Eingang IN\_1 schließt) anlegen
- Überwachung "pump\_on" (Eingang IN\_2 schließt) anlegen
- Überwachung "wait\_off\_exp" (wait\_off abgelaufen) anlegen
- Überwachung "wait\_on\_exp" (wait\_on abgelaufen) anlegen
- Überwachung "ack\_pump\_off" als Nachricht von "Pump" anlegen
- Überwachung "ack\_pump\_on" als Nachricht von "Pump" anlegen
- Aktion "SMS\_pump\_off" als Nachricht an "Pump" anlegen
- Aktion "SMS\_pump\_on" als Nachricht an "Pump" anlegen
- Aktion "wait\_off\_start" (wait\_off starten) anlegen
- Aktion "wait\_on\_start" (wait\_on starten) anlegen
- Aktion "wait\_off\_reset" (wait\_off zurücksetzen) anlegen
- Aktion "wait\_on\_reset" (wait\_on zurücksetzen) anlegen
- Zuordnung "pump\_off" zu "SMS\_pump\_off" anlegen
- Zuordnung "pump\_off" zu "wait\_off\_start" anlegen
- Zuordnung "pump\_on" zu "SMS\_pump\_on" anlegen
- Zuordnung "pump\_on" zu "wait\_on\_start" anlegen
- Zuordnung "ack\_pump\_off" zu "wait\_off\_reset" anlegen
- Zuordnung "ack\_pump\_on" zu "wait\_on\_reset" anlegen
- Zuordnung "wait\_off\_exp" zu "SMS\_pump\_off" anlegen
- Zuordnung "wait\_off\_exp" zu "wait\_off\_start" anlegen

#### Kurzfassung

- Zuordnung "wait\_on\_exp" zu "SMS\_pump\_on" anlegen
- Zuordnung "wait\_on\_exp" zu "wait\_on\_start" anlegen

### IMON am Unterbecken

- Gerät "IMON" mit dem Typ "I/O" anlegen
- Element "OUT\_2" als Ausgang 2 des IMON anlegen
- Element "max\_pump\_time" als Stoppuhr-Timer mit 3 Stunden anlegen
- Kontakt "Sensor" mit Telefonnummer anlegen
- Überwachung "SMS\_pump\_off" als Nachricht von "Sensor" anlegen
- Überwachung "SMS\_pump\_on" als Nachricht von "Sensor" anlegen
- Überwachung "max\_pump\_time\_exp" (max\_pump\_time abgelaufen) anlegen
- Aktion "ack\_pump\_off" als Nachricht an "Sensor" anlegen
- Aktion "ack\_pump\_on" als Nachricht an "Sensor" anlegen
- Aktion "max\_pump\_time\_start" (max\_pump\_time starten) anlegen
- Aktion "max\_pump\_time\_reset" (max\_pump\_time zurücksetzen) anlegen
- Aktion "OUT\_2\_open" als Öffnen des Ausgangs 2 des IMON anlegen
- Aktion "OUT\_2\_close" als Schließen des Ausgangs 2 des IMON anlegen
- Zuordnung "SMS\_pump\_off" zu "OUT\_2\_open" anlegen
- Zuordnung "SMS\_pump\_off" zu "ack\_pump\_off" anlegen
- Zuordnung "SMS\_pump\_off" zu "max\_pump\_time\_reset" anlegen
- Zuordnung "SMS\_pump\_on" zu "OUT\_2\_close" anlegen
- Zuordnung "SMS\_pump\_on" zu "ack\_pump\_on" anlegen
- Zuordnung "SMS\_pump\_on" zu "max\_pump\_time\_start" anlegen
- Zuordnung "max\_pump\_time\_exp" zu "OUT\_2\_open" anlegen

# Vorbereitungen

Es wird empfohlen, den Router wie im Quick Installation Guide beschrieben in Betrieb zu nehmen. Abweichende Einstellungen des Routers können zur Folge haben, dass im Folgenden beschriebene Einstellungen anzupassen sind. Bevor Sie mit der Konfiguration der Applikation beginnen, bereiten Sie bitte folgende Punkte vor:

### ■ Verbindung mit dem Router

→ Sie haben Zugriff auf die Monitoring App des Routers über Ihren Web-Browser.

### ■ Konfigurationen im Router

- → Der Router ist im Mobilfunknetz eingebucht (Konfiguration über Schnellstart-Assistent oder im Menü "GSM / GPRS" bzw. "UMTS").
- → Der Router kann SMS empfangen (Im Menü "Meldungen" auf der Seite "Konfiguration" ist die Service Center-Nummer angegeben und der SMS-Empfang aktiviert).

# Konfiguration der Monitoring App (IMON am Oberbecken)

Eine funktionierende Monitoring App erfordert das Anlegen der einzelnen Geräte, Elemente, Verknüpfungen, Empfänger, Überwachungen und Aktionen, sowie die Zuordnung von Aktionen zu Überwachungen.

Diese Konfiguration dient für den IMON am Oberbecken, an den die Füllstandgeber angeschlossen sind.

Führen Sie dazu folgende Schritte durch:

- Geräte anlegen
- Elemente anlegen
- Empfänger anlegen
- Überwachungen anlegen
- Aktionen anlegen
- Zuordnungen anlegen

Geräte anlegen

So legen Sie die erforderlichen Geräte für die Monitoring App an. Für diese Anwendung ist es erforderlich, die Ein- und Ausgänge des Störmelders als Gerät anzulegen.

- 1. Wählen Sie im Menü die Seite  $\rightarrow$  Setup-Anwendung  $\rightarrow$  Geräte
- 2. Wählen Sie die Schaltfläche Gerät hinzufügen
  - ✓ Die Seite "Gerät hinzufügen" erscheint.
- 3. Geben Sie als Namen "IMON" ein und wählen Sie den Typ "I/O"

### Gerät hinzufügen

| Name | IMON |   |           |  |
|------|------|---|-----------|--|
| Тур  | I/O  | • |           |  |
| OK   |      |   | Abbrechen |  |

- 4. Klicken Sie auf OK
  - ✓ Damit haben Sie die für die Anwendung erforderlichen Geräte erstellt.

#### Elemente anlegen

So legen Sie die erforderlichen Elemente für die Monitoring App an. Für diese Anwendung ist es erforderlich, die Eingänge 1 und 2 sowie zwei Timer als Elemente anzulegen.

- 1. Wählen Sie im Menü die Seite  $\rightarrow$  Setup-Anwendung  $\rightarrow$  Elemente
- 2. Wählen Sie die Schaltfläche Element hinzufügen
  - ✓ Die Seite "Element hinzufügen" erscheint.
- Geben Sie als Namen "IN\_1" ein und wählen Sie unter Gerät "IO", "IMON" und "Eingang"
- 4. Geben Sie als Nummer "1" für Eingang 1 des Störmelders ein

# Element hinzufügen

| Name   | IN_1      |
|--------|-----------|
| Gerät  | 10 🔹      |
|        | IMON 👻    |
|        | Eingang 👻 |
| Nummer | 1         |
| OK     | Abbrechen |

- 5. Klicken Sie auf OK
- 6. Wählen Sie wieder die Schaltfläche Element hinzufügen und fügen Sie nacheinander die Elemente "IN\_2" (Eingang 2), "wait\_off" (Timer vom Typ "Stoppuhr" mit 3 Minuten) und "wait\_on" (Timer vom Typ "Stoppuhr" mit 3 Minuten) hinzu
  - ✓ Die Elemente erscheinen nacheinander in der entsprechenden Liste.

### Elemente

| Element hin | nzufügen |   |                      |                   |
|-------------|----------|---|----------------------|-------------------|
|             |          |   |                      |                   |
| aktiv       |          |   | Name                 | Gerät / Quelle    |
|             | 2        | × | IN_1<br>(IO )        | Eingang 1         |
|             | 2        | × | IN_2<br>(IO)         | Eingang 2         |
|             | 2        | × | wait_off<br>(Timer ) | Stoppuhr 00:03:00 |
|             | 2        | × | wait_on<br>(Timer )  | Stoppuhr 00:03:00 |
|             |          |   |                      |                   |

✓ Damit haben Sie die für die Anwendung erforderlichen Elemente erstellt.

### Empfänger anlegen

So legen Sie die erforderlichen Empfänger für die Monitoring App an. Für diese Anwendung ist es erforderlich, die Mobiltelefonnummer des IMON am Unterbecken für den Empfang der SMS und die Übermittlung der Bestätigungen anzulegen.

- 1. Wählen Sie im Menü die Seite  $\rightarrow$  Setup-Anwendung  $\rightarrow$  Empfänger
- 2. Wählen Sie die Schaltfläche Empfänger hinzufügen
  - ✓ Die Seite "Empfänger hinzufügen" erscheint.
- 3. Geben Sie als Namen "Pump" ein
- 4. Wählen Sie als Empfängertyp "Mobiltelefon"
- 5. Geben Sie die Mobiltelefonnummer ein

# Empfänger hinzufügen

| Name         | Pump          |   |           |
|--------------|---------------|---|-----------|
| Empfängertyp | Mobiltelefon  | • |           |
| Telefon      | +491721234567 |   |           |
| ОК           |               |   | Abbrechen |

- 6. Klicken Sie auf OK
  - Damit haben Sie die f
    ür die Anwendung erforderlichen Empf
    änger erstellt.

### Überwachungen anlegen

So legen Sie die erforderlichen Überwachungen für die Monitoring App an. Für diese Anwendung ist es erforderlich, die Eingänge 1 und 2, das Ablaufen der beiden Timer und den Eingang der Bestätigungs-SMS zu überwachen.

- 1. Wählen Sie im Menü die Seite → Überwachungen
- 2. Wählen Sie die Schaltfläche Überwachung hinzufügen
  - ✓ Die Seite "Überwachung hinzufügen" erscheint.
- Geben Sie als Namen "pump\_off" ein und wählen Sie unter Quelle "Element", "IN\_1" und "schließt"

# Überwachung hinzufügen

| Name   | pump_off  |            |           |  |
|--------|-----------|------------|-----------|--|
| Quelle | Element - |            |           |  |
|        | IN_1 ▼    | schließt 👻 |           |  |
|        |           |            |           |  |
| OK     | ]         |            | Abbrechen |  |
|        |           |            |           |  |

- 4. Klicken Sie auf OK
- 5. Wählen Sie wieder die Schaltfläche Überwachung hinzufügen und fügen Sie nacheinander die Überwachungen "pump\_on" (Eingang 2 schließt), "wait\_off\_exp" (wait\_off abgelaufen) und "wait\_on\_exp" (wait\_on abgelaufen) hinzu
- 6. Wählen Sie die Schaltfläche Überwachung hinzufügen
- Geben Sie als Namen "ack\_pump\_off" ein und wählen Sie unter Quelle "Nachricht"
- 8. Markieren Sie "Pump" unter Absender und wählen Sie die Schaltfläche >>
- 9. Geben Sie den Text, den die Quittier-SMS enthalten muss, unter Nachricht ein

# Überwachung hinzufügen

| Name ack_pump_off<br>Quelle Nachricht |                   |           |
|---------------------------------------|-------------------|-----------|
| Absender                              | ausgewählt        |           |
| Beliebiger Absender                   | >> Pump ^<br><< v |           |
| Nachricht pump is off                 |                   |           |
| OK                                    |                   | Abbrechen |

- 10. Klicken Sie auf OK
- 11. Wählen Sie wieder die Schaltfläche Überwachung hinzufügen und fügen Sie die Überwachung "ack\_pump\_on" (Bestätigungs-SMS von "Pump") hinzu
  - ✓ Die Überwachungen erscheinen nacheinander in der entsprechenden Liste.

# Überwachungen

Überwachung hinzufügen

| aktiv        |          |          | Name         | Überwachung                       |
|--------------|----------|----------|--------------|-----------------------------------|
| <b>V</b>     | <u>/</u> | <b>X</b> | pump_off     | IN_1 schließt                     |
| $\checkmark$ | <u>/</u> | ×        | pump_on      | IN_2 schließt                     |
| <b>V</b>     | <u>/</u> | ×        | wait_off_exp | wait_off abgelaufen               |
| $\checkmark$ | <u>/</u> | ×        | wait_on_exp  | wait_on abgelaufen                |
|              | 2        | ×        | ack_pump_off | Nachricht von Pump<br>pump is off |
|              | 2        | ×        | ack_pump_on  | Nachricht von Pump<br>pump is on  |

 Damit haben Sie die f
ür die Anwendung erforderlichen 
Überwachungen erstellt.

### Aktionen anlegen

So legen Sie die erforderlichen Aktionen für die Monitoring App an. Für diese Anwendung ist das Versenden der SMS mit den Befehlen zum Ein- und Ausschalten der Pumpe sowie das Starten und Zurücksetzen der beiden Timer erforderlich.

- 1. Wählen Sie im Menü die Seite  $\rightarrow$  Aktionen  $\rightarrow$  Definitionen
- 2. Wählen Sie die Schaltfläche Aktion hinzufügen
  - ✓ Die Seite "Aktion hinzufügen" erscheint.
- Geben Sie als Namen "SMS\_pump\_off" ein und wählen Sie "Nachricht" unter Ziel
- 4. Markieren Sie "Pump" unter Empfänger und wählen Sie die Schaltfläche >>
- 5. Geben Sie den Text für die SMS unter Nachricht ein

# Aktion hinzufügen

| Name SMS_pump_off<br>Ziel Nachricht |           |
|-------------------------------------|-----------|
| Empfänger ausgewählt                |           |
| Nachricht pump off                  |           |
| OK                                  | Abbrechen |

- 6. Klicken Sie auf OK
- 7. Wählen Sie die Schaltfläche Aktion hinzufügen und fügen Sie nacheinander noch die Aktionen "SMS\_pump\_on" (SMS zum Aktivieren der Pumpe), "wait\_off\_start" (Timer wait\_off starten), "wait\_on\_start" (Timer wait\_on starten), "wait\_off\_reset" (Timer wait\_off zurücksetzen) und "wait\_on\_reset" (Timer wait\_on zurücksetzen) hinzu
  - ✓ Die Aktionen erscheinen nacheinander in der entsprechenden Liste.

|              |          |          |                | Konfiguration                 |
|--------------|----------|----------|----------------|-------------------------------|
| Definiti     | ion A    | \ktio    | onen           |                               |
| Aktion hin   | zufüger  | ١        |                |                               |
|              |          |          |                |                               |
| aktiv        |          |          | Name           | Aktion                        |
| V            | 2        | ×        | SMS_pump_off   | Nachricht an Pump<br>pump off |
|              | 2        | ×        | SMS_pump_on    | Nachricht an Pump<br>pump on  |
| $\checkmark$ | <u>/</u> | <b>7</b> | wait_off_start | wait_off starten              |
| <b>V</b>     | <u>/</u> | <b>×</b> | wait_on_start  | wait_on starten               |
| <b>V</b>     | <u>/</u> | <b>×</b> | wait_off_reset | wait_off zurücksetzen         |
|              | 2        | 7        | wait_on_reset  | wait_on zurücksetzen          |

 $\checkmark$  Damit haben Sie die für die Anwendung erforderlichen Aktionen erstellt.

### Zuordnungen anlegen

So legen Sie die erforderlichen Zuordnungen für die Monitoring App an. Für diese Anwendung müssen den Überwachungen die entsprechenden Aktionen zugeordnet werden.

- 1. Wählen Sie im Menü die Seite  $\rightarrow$  Aktionen  $\rightarrow$  Zuordnung
- 2. Wählen Sie die Schaltfläche Zuordnung hinzufügen
  - ✓ Die Seite "Zuordnung hinzufügen" erscheint.
- Wählen Sie "pump\_off" als Überwachung und "SMS\_pump\_off" als Aktion aus

# Zuordnung hinzufügen

| Jberwachung |    | Aktion       |   |             |  |
|-------------|----|--------------|---|-------------|--|
| pump_off    | -> | SMS_pump_off | • |             |  |
|             |    |              |   |             |  |
| OK          |    |              |   | Abbrechen   |  |
| OR          |    |              |   | 7 abbreenen |  |

- 4. Klicken Sie auf OK
- 5. Wählen Sie wieder die Schaltfläche Zuordnung hinzufügen und fügen Sie nacheinander die Zuordnungen "pump\_off" zu "wait\_off\_start", "pump\_on" zu "SMS\_pump\_on", "pump\_on" zu "wait\_on\_start", "ack\_pump\_off" zu "wait\_off\_reset", "ack\_pump\_on" zu "wait\_on\_reset", "wait\_off\_exp" zu "SMS\_pump\_off", "wait\_off\_exp" zu "wait\_off\_start", "wait\_on\_exp" zu "SMS\_pump\_on" und "wait\_on\_exp" zu "wait\_on\_start" hinzu
  - ✓ Die Zuordnungen erscheinen nacheinander in der entsprechenden Liste.

# Zuordnungen

Zuordnung hinzufügen

| aktiv    |          |          | Überwachung  | Aktion         |
|----------|----------|----------|--------------|----------------|
|          | <u>/</u> | ×        | pump_off     | SMS_pump_off   |
| <b>V</b> | 🧷        | <b>X</b> | pump_off     | wait_off_start |
|          | <u>/</u> | ×        | pump_on      | SMS_pump_on    |
|          | 2        | ×        | pump_on      | wait_on_start  |
| <b>V</b> | 2        | ×        | ack_pump_off | wait_off_reset |
| <b>V</b> | <u>/</u> | ×        | ack_pump_on  | wait_on_reset  |
| <b>V</b> | <u>/</u> | ×        | wait_off_exp | SMS_pump_off   |
| <b>V</b> | <u>/</u> | <b>X</b> | wait_off_exp | wait_off_start |
|          | <u>/</u> | ×        | wait_on_exp  | SMS_pump_on    |
|          | 2        | ×        | wait_on_exp  | wait_on_start  |
|          |          |          |              |                |

✓ Damit haben Sie die f
ür die Anwendung erforderlichen Zuordnungen erstellt.

# Konfiguration der Monitoring App (IMON am Unterbecken)

Eine funktionierende Monitoring App erfordert das Anlegen der einzelnen Geräte, Elemente, Verknüpfungen, Empfänger, Überwachungen und Aktionen, sowie die Zuordnung von Aktionen zu Überwachungen.

Diese Konfiguration dient für den IMON am Unterbecken, an den die Pumpe angeschlossen ist.

Führen Sie dazu folgende Schritte durch:

- Geräte anlegen
- Elemente anlegen
- Empfänger anlegen
- Überwachungen anlegen
- Aktionen anlegen
- Zuordnungen anlegen

Geräte anlegen

So legen Sie die erforderlichen Geräte für die Monitoring App an. Für diese Anwendung ist es erforderlich, die Ein- und Ausgänge des Störmelders als Gerät anzulegen.

- 1. Wählen Sie im Menü die Seite  $\rightarrow$  Setup-Anwendung  $\rightarrow$  Geräte
- 2. Wählen Sie die Schaltfläche Gerät hinzufügen
  - ✓ Die Seite "Gerät hinzufügen" erscheint.
- 3. Geben Sie als Namen "IMON" ein und wählen Sie den Typ "I/O"

### Gerät hinzufügen

| Name | IMON |   | ]         |
|------|------|---|-----------|
| Тур  | I/O  | • |           |
| ОК   |      |   | Abbrechen |

- 4. Klicken Sie auf OK
  - ✓ Damit haben Sie die für die Anwendung erforderlichen Geräte erstellt.

### Elemente anlegen

So legen Sie die erforderlichen Elemente für die Monitoring App an. Für diese Anwendung ist es erforderlich, den Ausgang 2 sowie einen Timer als Elemente anzulegen.

- 1. Wählen Sie im Menü die Seite  $\rightarrow$  Setup-Anwendung  $\rightarrow$  Elemente
- 2. Wählen Sie die Schaltfläche Element hinzufügen
  - ✓ Die Seite "Element hinzufügen" erscheint.
- 3. Geben Sie als Namen "OUT\_2" ein und wählen Sie unter Gerät "IO", "IMON" und "Ausgang"
- 4. Geben Sie als Nummer "2" für Ausgang 2 des Störmelders ein

# Element hinzufügen

| Name   | OUT_2   |   |           |
|--------|---------|---|-----------|
| Gerät  | ю       | • |           |
|        | IMON -  |   |           |
|        | Ausgang | • |           |
| Nummer | 2       | ] |           |
| ОК     |         |   | Abbrechen |

- 5. Klicken Sie auf OK
- 6. Wählen Sie wieder die Schaltfläche Element hinzufügen und fügen Sie das Element "max\_pump\_time" (Timer vom Typ "Stoppuhr" mit 3 Stunden) hinzu

✓ Die Elemente erscheinen nacheinander in der entsprechenden Liste.

### Elemente

| Element h  | inzufüge | n |                           |                             |
|------------|----------|---|---------------------------|-----------------------------|
| aktiv<br>📝 | 2        | × | Name<br>OUT_2<br>(IO)     | Gerät / Quelle<br>Ausgang 2 |
|            | 2        | 7 | max_pump_time<br>(Timer ) | Stoppuhr 03:00:00           |

✓ Damit haben Sie die f
ür die Anwendung erforderlichen Elemente erstellt.

### Empfänger anlegen

So legen Sie die erforderlichen Empfänger für die Monitoring App an. Für diese Anwendung ist es erforderlich, die Mobiltelefonnummer des IMON am Oberbecken für den Empfang der SMS und die Übermittlung der Bestätigungen anzulegen.

- 1. Wählen Sie im Menü die Seite  $\rightarrow$  Setup-Anwendung  $\rightarrow$  Empfänger
- 2. Wählen Sie die Schaltfläche Empfänger hinzufügen
  - ✓ Die Seite "Empfänger hinzufügen" erscheint.
- 3. Geben Sie als Namen "Sensor" ein
- 4. Wählen Sie als Empfängertyp "Mobiltelefon"
- 5. Geben Sie die Mobiltelefonnummer ein

# Empfänger hinzufügen

| Name         | Sensor        |   | ] |           |
|--------------|---------------|---|---|-----------|
| Empfängertyp | Mobiltelefon  | • |   |           |
| Telefon      | +491711234567 |   |   |           |
| ОК           |               |   |   | Abbrechen |

- 6. Klicken Sie auf OK
  - Damit haben Sie die f
    ür die Anwendung erforderlichen Empf
    änger erstellt.

### Überwachungen anlegen

So legen Sie die erforderlichen Überwachungen für die Monitoring App an. Für diese Anwendung ist es erforderlich, den Eingang der Befehls-SMS sowie das Ablaufen des Timers zu überwachen.

- 1. Wählen Sie im Menü die Seite → Überwachungen
- 2. Wählen Sie die Schaltfläche Überwachung hinzufügen
  - ✓ Die Seite "Überwachung hinzufügen" erscheint.
- Geben Sie als Namen "SMS\_pump\_off" ein und wählen Sie unter Quelle "Nachricht"
- 4. Markieren Sie "Sensor" unter Absender und wählen Sie die Schaltfläche >>
- 5. Geben Sie den Text, den die Quittier-SMS enthalten muss, unter Nachricht ein

# Überwachung hinzufügen

| Name<br>Quelle | SMS_pump_off    |           |       |      |
|----------------|-----------------|-----------|-------|------|
| Abser          | nder a          | usgewählt |       |      |
| Belie          | ebiger Absender | Sensor A  |       |      |
|                |                 |           | at    |      |
| ОК             | ]               |           | Abbre | chen |

- 6. Klicken Sie auf OK
- 7. Wählen Sie wieder die Schaltfläche Überwachung hinzufügen und fügen Sie nacheinander die Überwachungen "SMS\_pump\_on" (Befehls-SMS von "Sensor") und "max\_pump\_time\_exp" (max\_pump\_time abgelaufen) hinzu
  - Die Überwachungen erscheinen nacheinander in der entsprechenden Liste.

# Überwachungen

Überwachung hinzufügen

| aktiv        |   |   | Name              | Überwachung                      |
|--------------|---|---|-------------------|----------------------------------|
|              | 2 | 7 | SMS_pump_off      | Nachricht von Sensor<br>pump off |
|              | 2 | × | SMS_pump_on       | Nachricht von Sensor<br>pump on  |
| $\checkmark$ | 2 | 7 | max_pump_time_exp | max_pump_time abgelaufen         |

✓ Damit haben Sie die f
ür die Anwendung erforderlichen 
Überwachungen erstellt.

### Aktionen anlegen

So legen Sie die erforderlichen Aktionen für die Monitoring App an. Für diese Anwendung sind das Versenden der Bestätigungs-SMS, das Starten und Zurücksetzen des Timers sowie das Öffnen und Schließen von Ausgang 2 erforderlich.

- 1. Wählen Sie im Menü die Seite  $\rightarrow$  Aktionen  $\rightarrow$  Definitionen
- 2. Wählen Sie die Schaltfläche Aktion hinzufügen
  - ✓ Die Seite "Aktion hinzufügen" erscheint.
- Geben Sie als Namen "ack\_pump\_off" ein und wählen Sie "Nachricht" unter Ziel
- 4. Markieren Sie "Sensor" unter Empfänger und wählen Sie die Schaltfläche >>
- 5. Geben Sie den Text für die SMS unter Nachricht ein

# Aktion hinzufügen

| Name<br>Ziel  | ack_pump_off<br>Nachricht <del>-</del> |                      |  |           |  |
|---------------|----------------------------------------|----------------------|--|-----------|--|
| Empfä<br>Abse | anger<br>ender ^ >><br><<              | ausgewählt<br>Sensor |  |           |  |
| Nachrio       | cht pump is off                        |                      |  |           |  |
| ОК            | ]                                      |                      |  | Abbrechen |  |

- 6. Klicken Sie auf OK
- 7. Wählen Sie die Schaltfläche Aktion hinzufügen und fügen Sie nacheinander noch die Aktionen "ack\_pump\_on" (SMS zum Bestätigen des Pumpenbetriebs), "max\_pump\_time\_start" (Timer max\_pump\_time starten), "max\_pump\_time\_reset" (Timer max\_pump\_time zurücksetzen), "Out\_2\_open" (Ausgang 2 öffnen) und "OUT\_2\_close" (Ausgang 2 schließen) hinzu
  - ✓ Die Aktionen erscheinen nacheinander in der entsprechenden Liste.

| Konfi | guration            |          |                     |                                    |  |  |  |
|-------|---------------------|----------|---------------------|------------------------------------|--|--|--|
|       | Definition Aktionen |          |                     |                                    |  |  |  |
|       | Aktion hi           | nzufügen |                     |                                    |  |  |  |
|       | aktiv               |          | Name                | Aktion                             |  |  |  |
|       |                     | 2 🗭      | ack_pump_off        | Nachricht an Sensor<br>pump is off |  |  |  |
|       |                     | 2 🕱      | ack_pump_on         | Nachricht an Sensor<br>pump is on  |  |  |  |
|       | <b>V</b>            | 🧷 🔀      | max_pump_time_start | max_pump_time starten              |  |  |  |
|       | <b>V</b>            | 🧷 🔀      | max_pump_time_reset | max_pump_time zurücksetzen         |  |  |  |
|       | <b>V</b>            | 🧷 🔀      | OUT_2_open          | OUT_2 öffnen                       |  |  |  |
|       |                     | 2 🕱      | OUT_2_close         | OUT_2 schließen                    |  |  |  |

 $\checkmark$  Damit haben Sie die für die Anwendung erforderlichen Aktionen erstellt.

### Zuordnungen anlegen

So legen Sie die erforderlichen Zuordnungen für die Monitoring App an. Für diese Anwendung müssen den Überwachungen die entsprechenden Aktionen zugeordnet werden.

- 1. Wählen Sie im Menü die Seite  $\rightarrow$  Aktionen  $\rightarrow$  Zuordnung
- 2. Wählen Sie die Schaltfläche Zuordnung hinzufügen
  - ✓ Die Seite "Zuordnung hinzufügen" erscheint.
- Wählen Sie "SMS\_pump\_off" als Überwachung und "OUT\_2\_open" als Aktion aus

# Zuordnung hinzufügen

| berwachung  | Aktion                               |           |
|-------------|--------------------------------------|-----------|
| MS_pump_off | <ul> <li>-&gt; OUT_2_open</li> </ul> | -         |
| ок          |                                      | Abbrechen |

- 4. Klicken Sie auf OK
- 5. Wählen Sie wieder die Schaltfläche Zuordnung hinzufügen und fügen Sie nacheinander die Zuordnungen "SMS\_pump\_off" zu "ack\_pump\_off", "SMS\_pump\_off" zu "max\_pump\_time\_reset", "SMS\_pump\_on" zu "OUT\_2\_close", "SMS\_pump\_on" zu "ack\_pump\_on", "SMS\_pump\_on" zu "max\_pump\_time\_start", und "max\_pump\_time\_exp" zu "OUT\_2\_open" hinzu
  - ✓ Die Zuordnungen erscheinen nacheinander in der entsprechenden Liste.

# Zuordnungen

Zuordnung hinzufügen

| aktiv    |          |          | Überwachung       | Aktion              |
|----------|----------|----------|-------------------|---------------------|
| <b>V</b> | <u>/</u> | ×        | SMS_pump_off      | OUT_2_open          |
|          | <u>/</u> | ×        | SMS_pump_off      | ack_pump_off        |
| <b>V</b> | <u>/</u> | ×        | SMS_pump_off      | max_pump_time_reset |
| <b>V</b> | <u>/</u> | <b>(</b> | SMS_pump_on       | OUT_2_close         |
| <b>V</b> | <u>/</u> | ×        | SMS_pump_on       | ack_pump_on         |
| <b>V</b> | <u>/</u> | ×        | SMS_pump_on       | max_pump_time_start |
|          | 2        | ×        | max_pump_time_exp | OUT_2_open          |

✓ Damit haben Sie die f
ür die Anwendung erforderlichen Zuordnungen erstellt.

# 4 Test

# Applikation testen

Die Monitoring App ist direkt nach der Konfiguration aktiv. Sie können die korrekte Funktion direkt überprüfen, indem Sie Eingang 2 am IMON am Oberbecken manuell schließen. Daraufhin sollte er eine SMS zum IMON am Unterbecken absetzen, woraufhin dieser Ausgang 2 schließt, um die Pumpe in Betrieb zu setzen.

Auf der Statusseite des Web-Interface der Monitoring App im IMON am Oberbecken wird der Zustand von Eingang 2 als geschlossen angezeigt und der Timer wait\_on beginnt zu laufen (Aktualisierungsintervall berücksichtigen).

# Status

| Aktualisierung alle 5 | Sekunden OK         |                        |
|-----------------------|---------------------|------------------------|
| imon<br>Io            | IN_1<br>IN_2        | 0<br>1                 |
| Timer                 | wait_off<br>wait_on | not running<br>0:02:49 |

Auf der Statusseite des Web-Interface der Monitoring App im IMON am Unterbecken wird der Zustand von Ausgang 2 als geschlossen angezeigt und der Timer max\_pump\_time beginnt zu laufen (Aktualisierungsintervall berücksichtigen).

# Status

| Aktualisierung alle 5 | Sekunden OK   |         |  |
|-----------------------|---------------|---------|--|
| IMON<br>IO            | OUT_2         | 1       |  |
| Timer                 | max_pump_time | 2:02:09 |  |

Zum Empfangen und Absetzen der SMS muss bei beiden IMONs eine SIM-Karte eingesetzt und der Störmelder entsprechend konfiguriert sein (PIN, SCN, SMS-Empfang).

# 5 Verwendete Komponenten

Bitte beachten Sie: Die zum Betrieb notwendigen Spannungsversorgungen von Geräten sind hier nicht einzeln aufgeführt. Falls nicht im Lieferumfang enthalten, stellen Sie diese bitte vor Ort bereit.

# Hardware

| Bezeichnung | Hersteller | Тур                                 | Version                             |
|-------------|------------|-------------------------------------|-------------------------------------|
| Störmelder  | INSYS      | IMON-G100<br>IMON-G200<br>IMON-U300 | Firmware 2.12.5<br>Monitoring 2.2.0 |

Tabelle 1: Verwendete Hardware

# Software

| Bezeichnung    | Hersteller | Тур       | Version      |
|----------------|------------|-----------|--------------|
| Betriebssystem | Microsoft  | Windows 7 | Ultimate SP1 |
| Browser        | Mozilla    | Firefox   | 39           |

Tabelle 2: Verwendete Software

#### Deutschland

INSYS icom GmbH Hermann-Köhl-Str. 22 93049 Regensburg

Telefon+49 941 58692 0Telefax+49 941 58692 45E-Mailinfo@insys-icom.deURLwww.insys-icom.de

#### **Czech Repulic**

INSYS icom CZ, s.r.o. Slovanská alej 1993 / 28a 326 00 Plzen-Východní Předměstí Czech Republic

| Telefon | +420 377 429 952 |
|---------|------------------|
| Telefax | +420 377 429 952 |
| Mobil   | +420 777 651 188 |

E-Mail <u>info@insys-icom.cz</u> URL <u>www.insys-icom.cz</u>